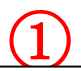

使用 IE6.0 以上浏览器,为防止钓鱼网站,请下载 并安装"交通银行网银向导",点击其中的网址

http://www.bankcomm.com/

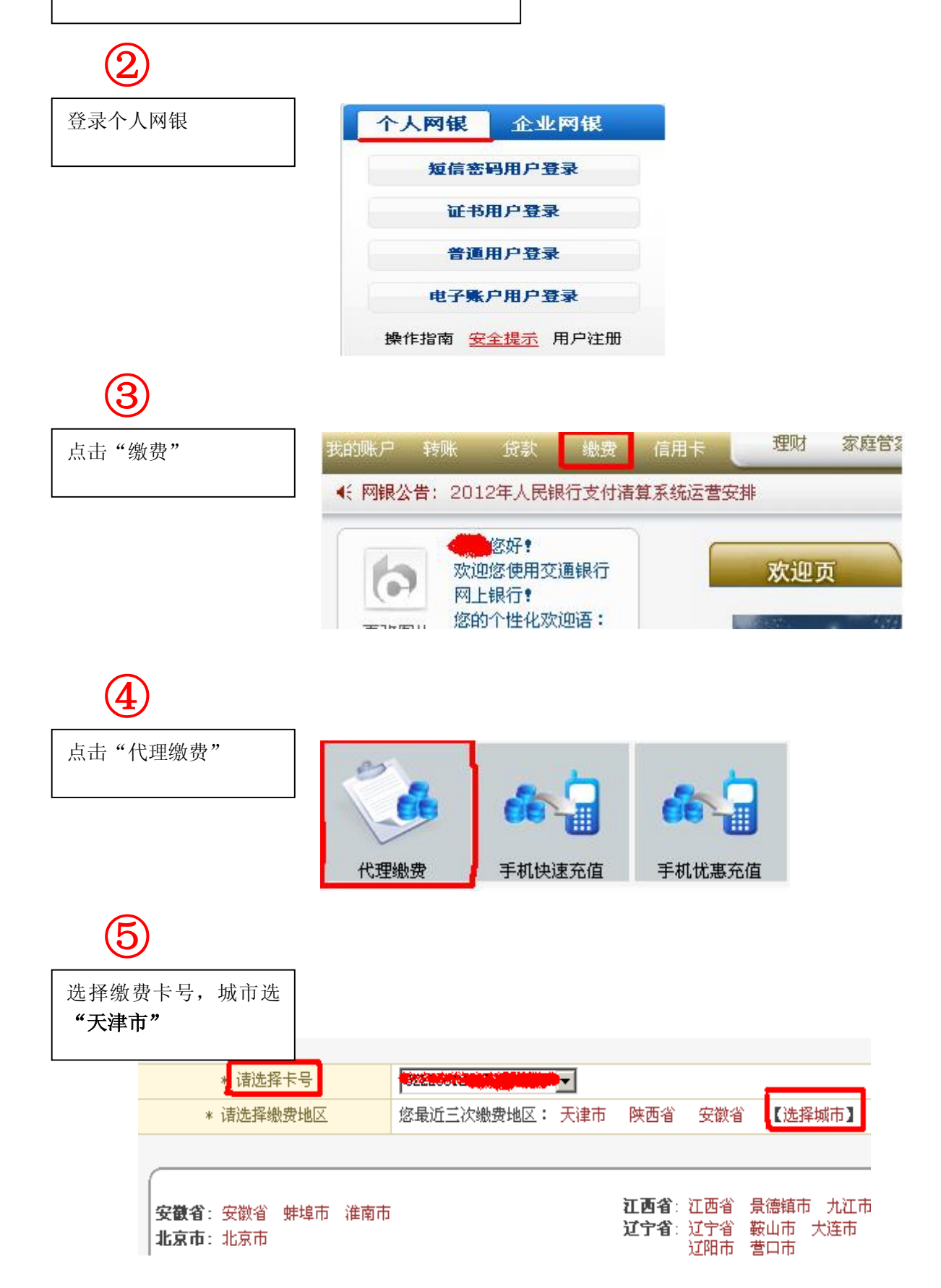

点击"学费查询"

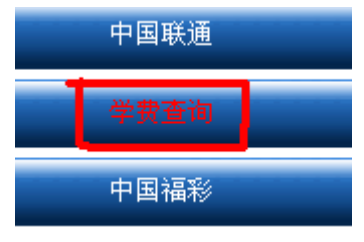

## $\overline{7}$

 $\mathbf{\overline{6}}$ 

输入缴费"学年"、学号, 然后点击"查询" 注:"学校编号"选择默认 "南开大学(普通学生)"

| 学校编号 |    | 南开大学(普通学生) |    |
|------|----|------------|----|
| 学年   |    |            |    |
| 学号   |    |            |    |
|      | 查询 | 重新填写       | 返回 |

## 8

| 核对姓名、金额等信息无<br>误后,点击"缴费"即可 | 测试 测试 测试 |          |  |  |
|----------------------------|----------|----------|--|--|
| 学年                         | 2011     | 2011     |  |  |
| <br>学号                     | 91201103 | 91201103 |  |  |
| 欠费总额                       | 0.01     |          |  |  |
| 项目                         | 应缴金额     | 欠:       |  |  |
| 学费                         | 0. 01    | 0.0      |  |  |
| 住宿费                        | 0.00     | 0.0      |  |  |
| 教材费                        | 0.00     | 0.0      |  |  |
| 被褥费                        | 0.00     | 0.0      |  |  |
| 泰达住宿费                      | 0.00     | 0.0      |  |  |
| 儒苑住宿费                      | 0.00     | 0.0      |  |  |
| 留学生注册费                     | 0.00     | 0.0      |  |  |
| 报名费                        | 0.00     | 0.0      |  |  |
| 学分学费                       | 0.00     | 0.0      |  |  |
|                            | 織費 返回    |          |  |  |